PS3 OFW4.41をダウングレードツールE3 Flasherのアップデート方

作者: ndsplay 2014年 11月 24日(月曜日) 16:21 -

ご存知の通り、ダウングレードツールE3 Flasherは今のところでPS3 0最新FW4.41から3.55にダウングレード可能 事を明らかにしました。 今回はE3 Flasherのアップデート方を一応説明してみます。

まず、E3 Flasherを購入♪ <u>E3 Flasher</u>のアップデート必要ファイル: ここで「Samsung Update: Multi Consoles」をススメ、PS3内部のNOR FlashにはSpansion社・Macronix社・Samsung社のどれかが入っていますが、

セクタサイズを最小単位にすることによって読み書きエラーを軽減させる為だと思われます。

Spansion社・Macronix社は128kbセクタ(128×128kb=16MB) Samsung社は4kbセクタ(4096×4kb = 16MB)

その他のアップデートファイル 2012.01.05 update.rar

更新内容:「fast dual boot(要ハンダ付け)」の機能追加

2011.11.22 upgrade.rar

更新内容:Flashのバックアップ作業の際、自動的に3回ダンプを行う。

MicroSDカードに「bkpps30.bin」「bkpps31.bin」「bkpps32.bin」と作成されるので「BwE NOR Validator」でエラーの出なかったものを選べばいい。 アップデートの仕方 スイッチの設定を確認 PS3 OFW4.41をダウングレードツールE3 Flasherのアップデート方

作者: ndsplay 2014年 11月 24日(月曜日) 16:21 -

方法1:USBポートでアップデート

正しく設定してから、E3 FlasherのUSBポートからPCに接続してPS3を起動すると、

PCには新しく「KernelBoot」というドライブが出てくる。(出ない場合は、リセットボタンを 押す)

アップデートファイルをこのドライブにコピーした後、進捗バーと呼ばれる8つのLEDが全部点 灯したらアップデート成功。 方法2:MicroSDカードでアップデート

アップデートファイルをMicroSDカードにコピーし、MicroSDカードをE3 Flahserに取り付ける。

PS3を起動するとE3

Flahserが自動的にアップデートされる。進捗バーのLEDが全部点灯したらアップデート成功。 どちらの方法でも、アップデートが成功したらアップデートファイルは自働消去されます。